## How to Search for Courses (Self-Service)

This tutorial shows you how to search for courses that are available in an upcoming semester using the Self-Service search option.

| Step 1 | From the Southwestern Community College<br>homepage<br>https://www.southwesterncc.edu<br>click on the tab labeled <b>Class Schedule</b>                                                                                                    | Southwestern<br>EXPLORE YOUR PATH TO SUCCESS<br>Students Programs Class Schedule About Us                                                                                                    |
|--------|----------------------------------------------------------------------------------------------------|----------------------------------------------------------------------------------------------------|
| Step 2 | Select the <b>Self-Service Search for Courses</b><br>and Course Sections link                                                                                                    | Southwestern   EXPLORE YOUR PATH TO SUCCESS   Students   Programs   Class Schedule   Class Schedule   Class Schedule   Curriculum Class Schedule   Self-Service Search for Courses and Course Sections   New**   Search for Sections (Class Schedule) |
| Step 3 | Choose your search option:<br><b>Subject Search</b> or <b>Advanced Search</b> .<br>If you want to see all courses being offered in a<br>particular subject, use the <b>Subject Search</b> .<br>If you want to search for courses in multiple<br>subjects, select the <b>Advanced Search</b> tab. | Search for Courses and Course Sections          Subject Search         Catalog Advanced Search         Term         Fall 2020         Courses         Art         Biology         English                                                             |

| Step 4 | You can narrow your search by selecting one or<br>more of the following options:<br>Availability<br>Location<br>Term<br>Days of the Week<br>Instructors                                                          | Filter Results   Availability   Image: Open Sections Only (14)   Subjects   Image: Art (9)   Locations   Image: Open Sections Only (14)   Subjects   Image: Open Sections Only (14)   Subjects   Image: Open Sections Only (14)   Subjects   Image: Open Sections Only (14)   Image: Open Sections Only (14)   Image: Open Sections Open Sections O                                                                                                    |
|--------|----------------------------------------------------------------------------------------------------|----------------------------------------------------------------------------------------------------|
| Step 5 | When you have selected your search criteria,<br>the results will appear on the right-hand side of<br>the page. You can see what filters were applied<br>to the search from the green icons above the<br>results. | Filters Applied:       Art X       Main Campus - Jackson X       (Jacobson, J X)       (Open Sections Only X)         ART-111 Art Appreciation (3 Credits)       This course Introduces the origins and historical development of art. Emphasis is placed on the relationship of design principles to varial architecture. Upon completions Students should be able to identify and analyze a variety of artistic styles, periods, and media.         Requisites:       Take 1 group; # Take DRE-098(523643); # Take DRE-099(523644); # Take ENG-111(524022); # Take ENG-002; # Take ENG-002; # Take ENG-011;-1 office 1 group; # Take DRE-098(523643); # Take ENG-02; From rule RMINP2; # Take BSP-4002; From rule BSPMINP2; # Take ENG-011;-1 office 1 group; # Take DRE-098(523643); # Take ENG-02; From rule RMINP2; # Take BSP-4002; From rule BSPMINP2; # Take ENG-011;-1 office 1 group; # Take DRE-098(523643); # Take ENG-02; From rule RMINP2; # Take BSP-4002; From rule BSPMINP2; # Take ENG-011;-1 office 1 group; # Take DRE-098(523643); # Take ENG-02; From rule RMINP2; # Take BSP-4002; From rule BSPMINP2; # Take ENG-011;-1 office 1 group; # Take DRE-098(523643); # Take ENG-011;-1 office 1 group; # Take DRE-098(523643); # Take ENG-011;-1 office 1 group; # Take BSP-4002; From rule BSPMINP2; # Take ENG-011;-1 office 1 group; # Take ENG-011;-1 office 1 group; # Take ENG-011;-1 office 1 group; # Take ENG-012; From rule BSPMINP2; # Take ENG-011;-1 office 1 group; # Take ENG-012; From rule BSPMINP2; # Take ENG-012; From rule BSPMINP2; # Take ENG-011;-1 office 1 group; # Take ENG-012; From rule BSPMINP2; # Take ENG-011;-1 office 1 group; # Take ENG-012; From rule BSPMINP2; # Take ENG-012; From rule BSPMINP2; # Take ENG-011;-1 office 1 group; # Take ENG-012; From rule BSPMINP2; # Take ENG-012; From rule BSPMINP2; # Take ENG-012; From rule BSPMINP2; # Take ENG-011;-1 office 1 group; # Take ENG-012; From rule BSPMINP2; # Ta |

| Step 6 | The <b>View Available Sections</b> link will show you<br>a list of sections that meet your search criteria.<br>The <b>Seats</b> column shows how many open seats<br>are available in that section. | ART-111 Art Appreciation (3 Credits) This course introduces the origins and historical development of art. Emphasis is placed on the architecture. Upon completion, students should be able to identify and analyze a variety of artis <b>Requisites:</b> Take 1 group; # Take DRE-098(523643); # Take DRE-099(523644); # Take ENG-111(524022); # Tal Take 1 group; # Take DRE-098(523643); # Take ENG-002; From rule RMINP2; # Take BSP-4002; F Offered: All View Available Sections for ART-111 Fall 2020 Seats Times 13 T/Th 9:30 AM - 10:45 AM 8/17/2020 - 12/17/2020 |
|--------|----------------------------------------------------------------------------------------------------|----------------------------------------------------------------------------------------------------|
| Step 7 | Write down the <b>Section Name, Section</b><br><b>Number,</b> and the <b>date and time</b> of courses<br>when creating your schedule.<br>Example:<br>ART 111 SD1 T/Th 9:30 am – 10:45am.           |                                                                                                    |

This link will take you to a Weekly Planner to help keep your schedule organized.